# Uninstalling the Coro Agent

To uninstall the Coro Agent, follow the instructions for your device operating system:

- Windows devices
- macOS devices

### Uninstalling Windows devices

To uninstall the Coro Agent from your Windows device:

- 1. Disable **Tamper Protection** for your workspace.
- 2. On your Windows device, open the Settings app.
- 3. Select Apps > Installed Apps (Windows 11) or Apps > Apps & features (Windows 10).

#### Note

For older Windows devices, use **Control Panel > Programs > Uninstall a program**.

- 4. Locate Coro within the installed apps list.
- 5. Select Coro and choose **Uninstall** from the menu to remove it.

#### Note

Remember to re-enable tamper protection for your workspace after all devices have been uninstalled.

## Uninstalling macOS devices

To uninstall the Coro Agent from your macOS device:

- 1. Disable Tamper Protection for your workspace.
- 2. Obtain the Coro Uninstallation tool for macOS devices. Contact **Coro Support** for details.
- 3. Run CoroUninstaller.pkg and follow the instructions provided. The uninstaller handles closure of the application and removal from your system automatically.
- 4. Reboot your device.